- When logged into Outlook Web App, click on Options (near top right corner)

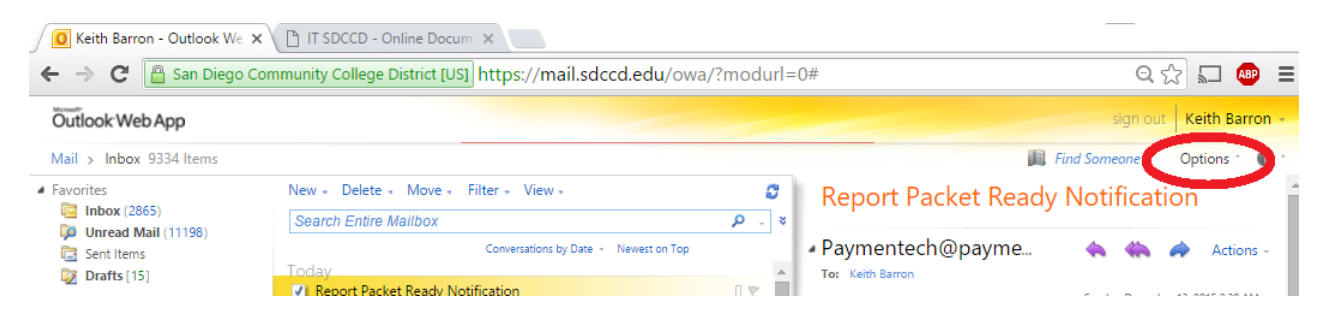

## - Click on "Change Your Password..."

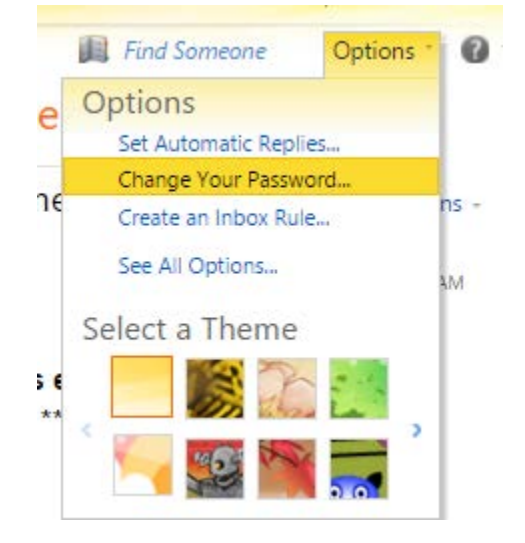

- Enter your Current password, a New password, & Confirm New password on the Change Password screen. Click on Save when done.

| Change Password                                                                         |                                                                                                    |  |
|-----------------------------------------------------------------------------------------|----------------------------------------------------------------------------------------------------|--|
| Enter your current password, type a new password, and then type it again to confirm it. |                                                                                                    |  |
| After saving, you might<br>You'll be notified when                                      | need to re-enter your user name and password and sign in again.<br>your password has been changed successfully. |  |
| Domain\user name:<br>Current password:<br>New password:<br>Confirm new passwor          | SDCCD\flastname                                                                                                 |  |
|                                                                                         | ✓ Save                                                                                                    |  |